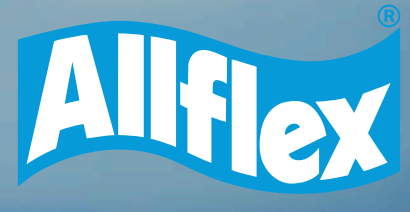

# LEITOR BASTÃO PORTÁTIL TECLADO VIRTUAL

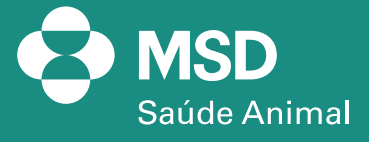

6

4717

•

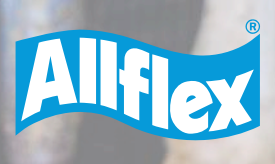

4717

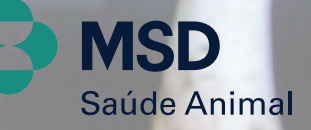

2

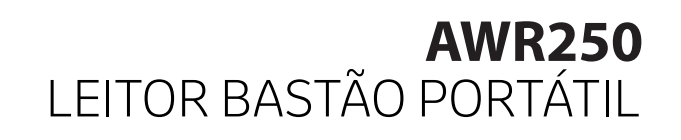

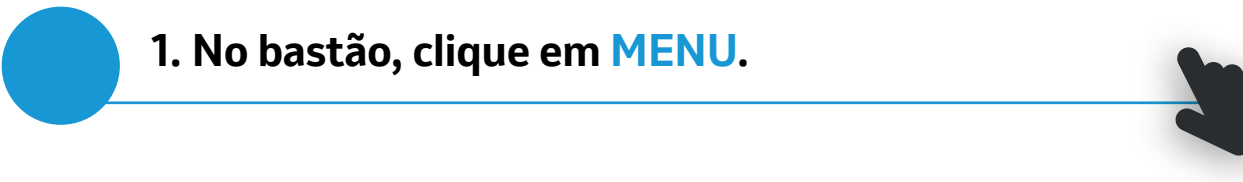

| Alf          |              |
|--------------|--------------|
| Livestock Ir | ntelligence™ |
|              | 11:02        |
| Clique       | para ler     |
| Group 1 (28) |              |
| Menu         | Novo Grupo   |

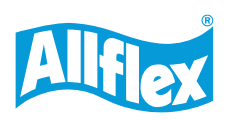

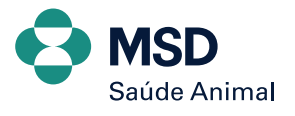

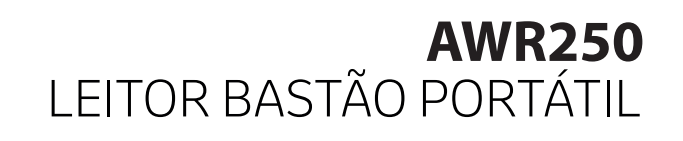

### 2. Selecione CONFIGURAÇÃO.

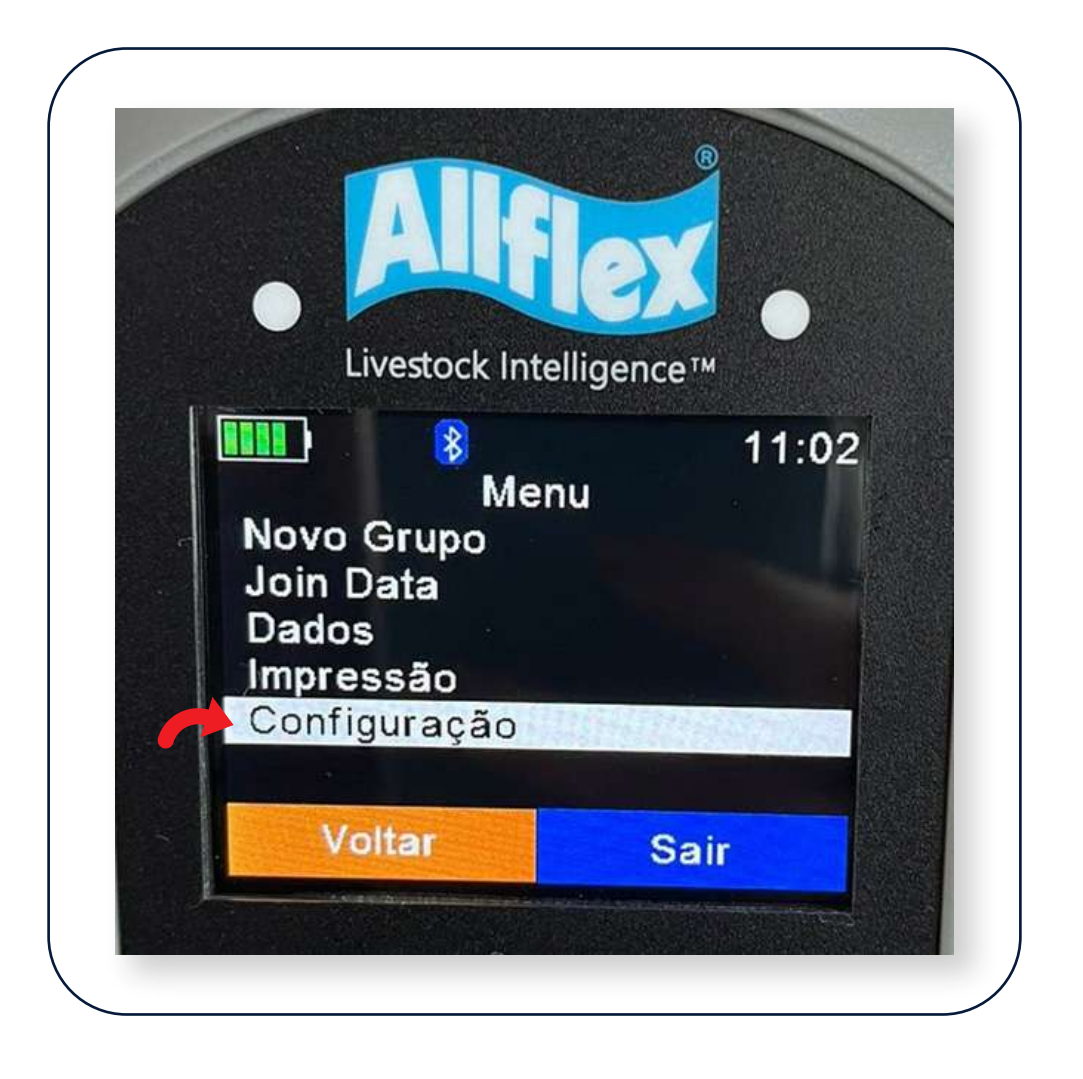

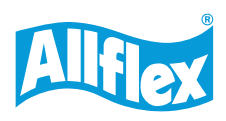

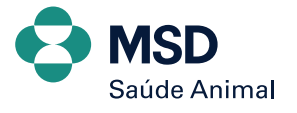

### 3. Clique em CONF. DAS COMUNICAÇÕES.

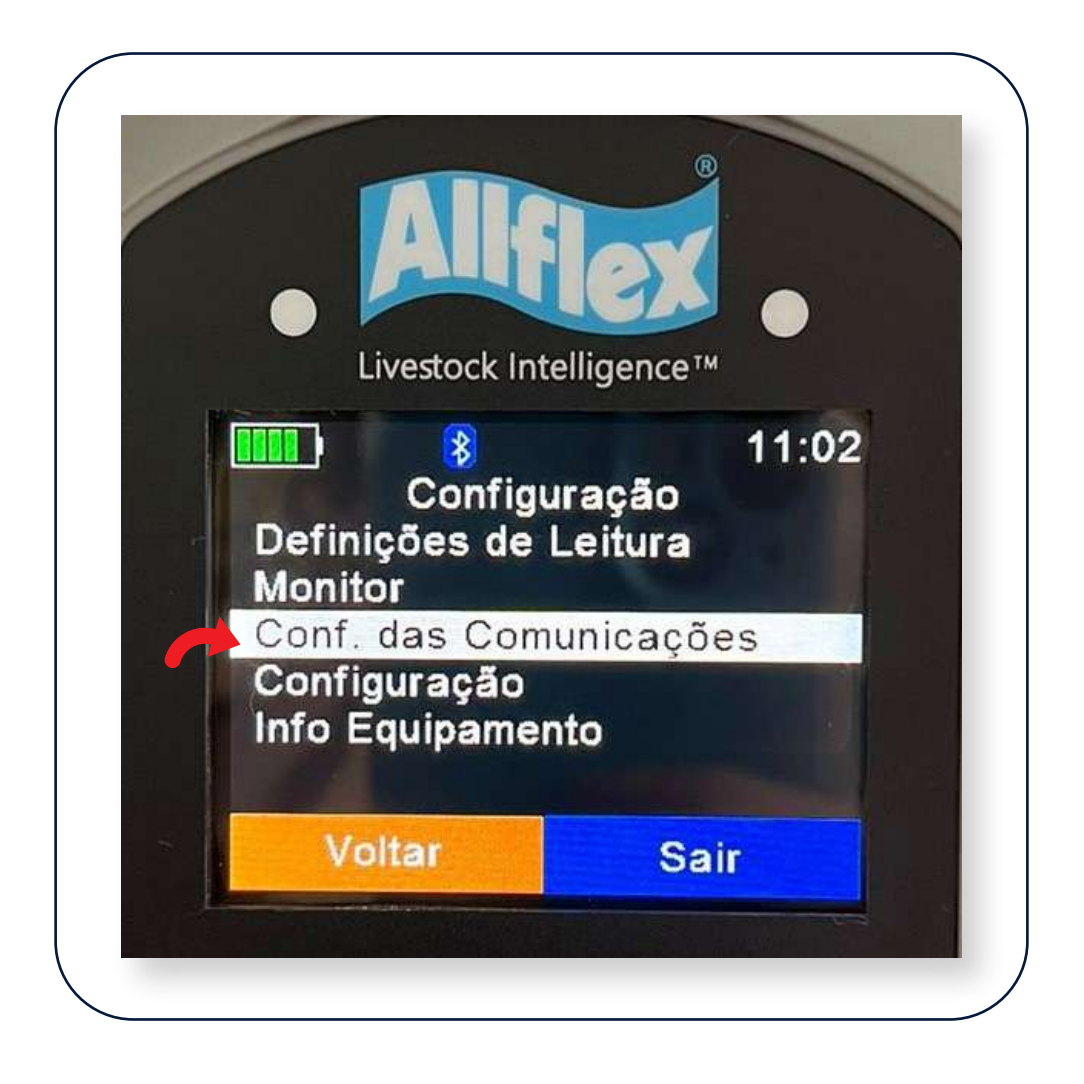

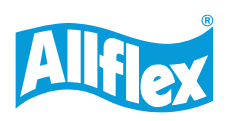

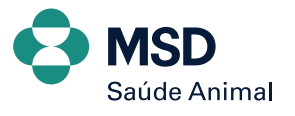

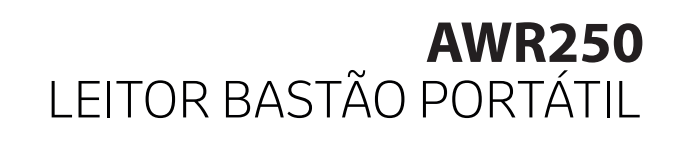

### 4. Selecione BLUETOOTH.

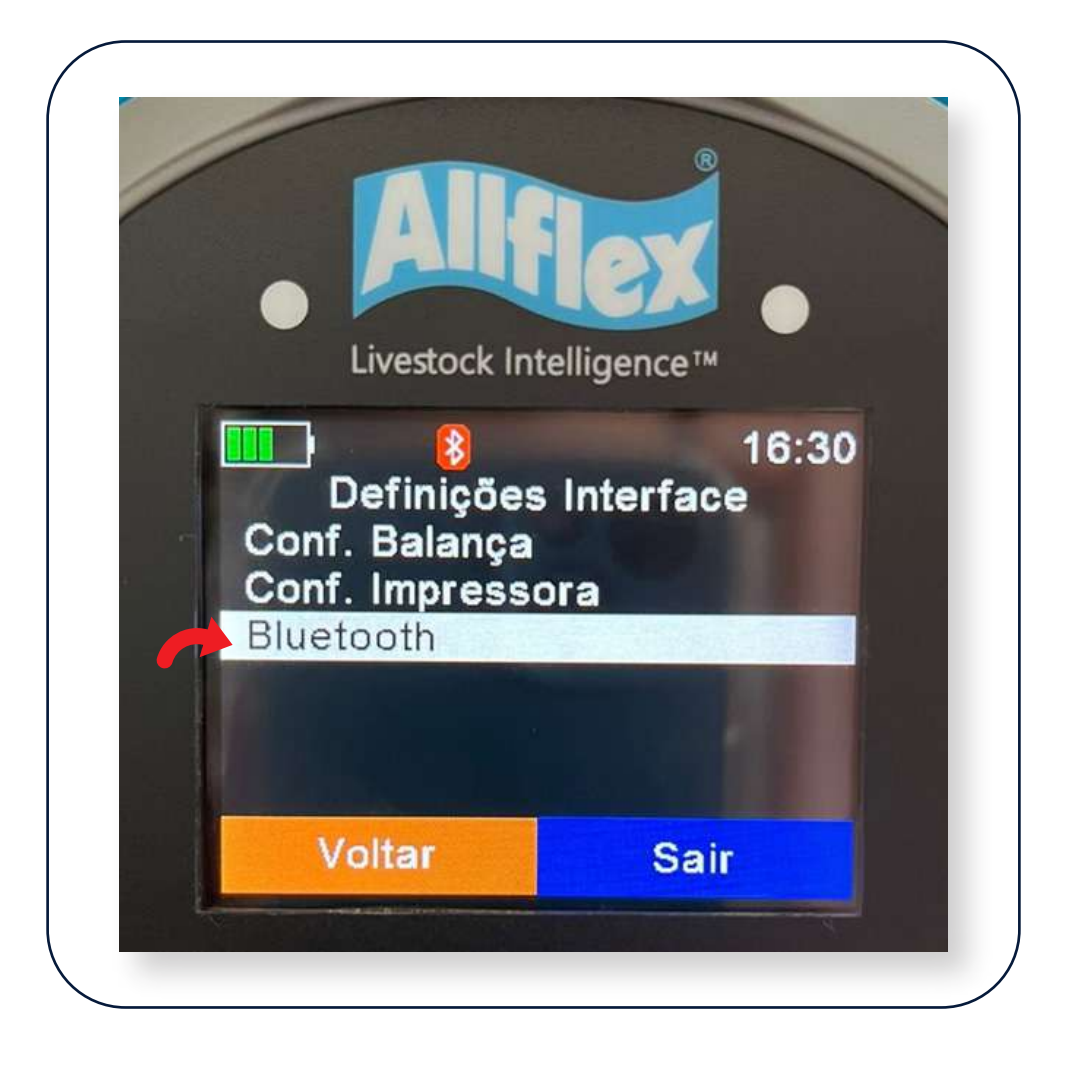

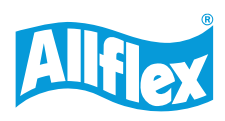

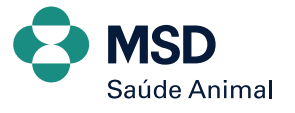

## 5. Clique em DEFINIR UM PERFIL BT.

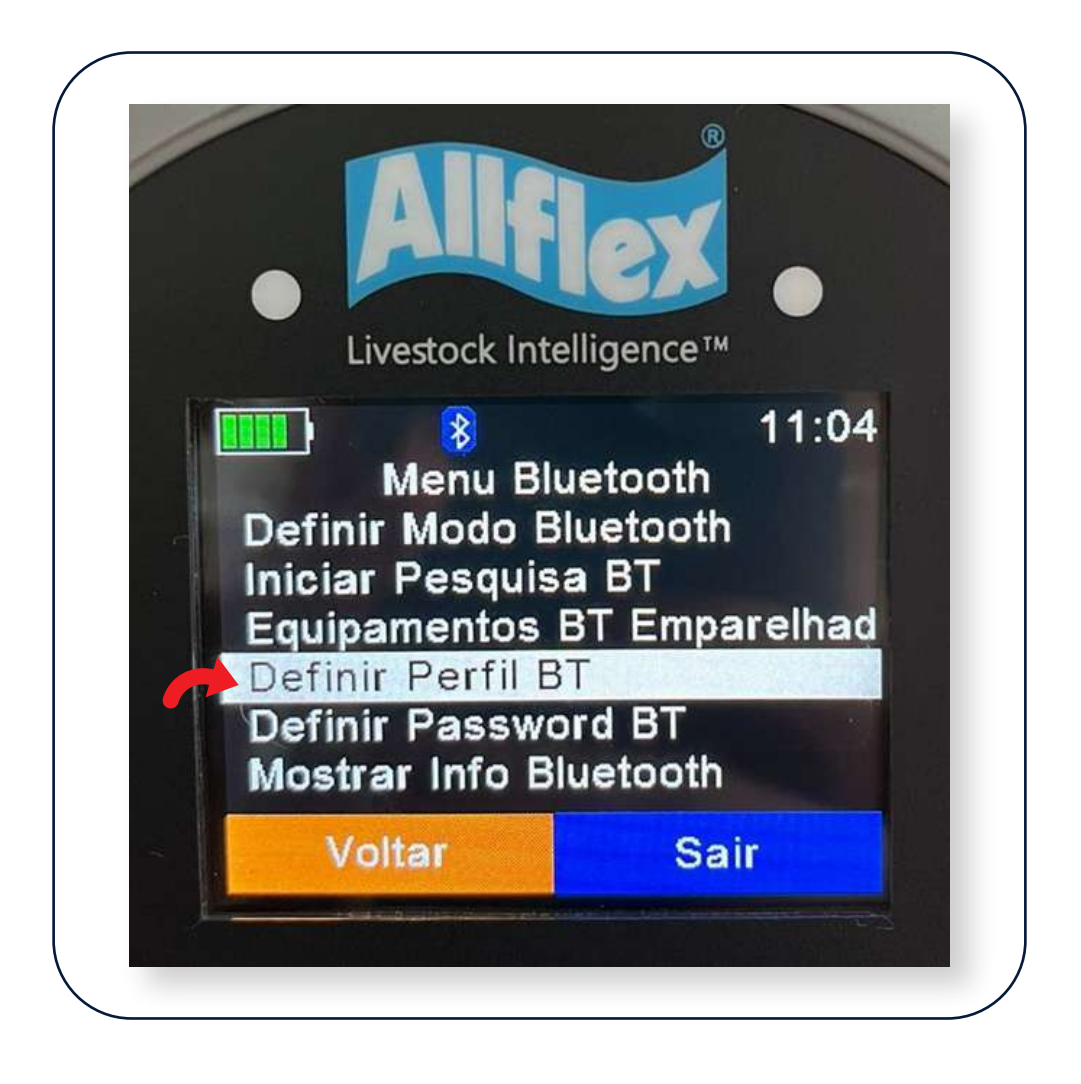

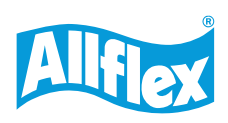

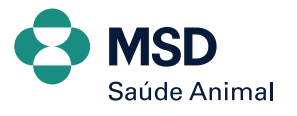

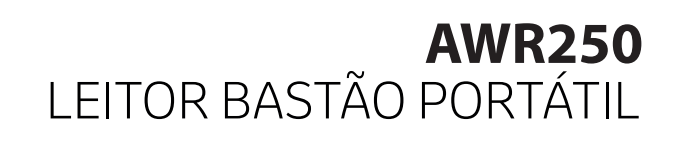

### 6. Selecione HID. Livestock Intelligence™ 16:37 Def. Perfil Bluetooth SPP IAP HID HID smart BLE Cancelar

Feito todo esse passo a passo no bastão, agora vamos conectar via Bluetooth o celular.

Ative o Bluetooth do celular, procure o dispositivo com o nome do bastão AWR250 e conecte-se. Caso peça uma senha, coloque 1234 ou apenas clique em EMPARELHAR tanto no bastão quanto no celular.

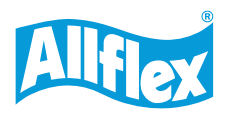

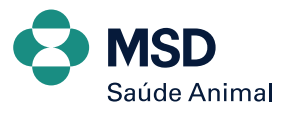

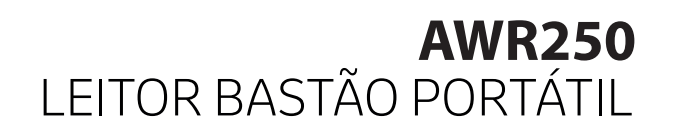

7. Dando sequência, agora vamos baixar o aplicativo para fazer a leitura dos brincos. Abra sua Play Store, procure por ALLFLEX CONNECT e clique para fazer o download do aplicativo.

| Q allflex connect        | 😵 Cancela |
|--------------------------|-----------|
|                          |           |
| Allflex Connect          | Abrir     |
| Utilidades               | AMIT      |
| 😰 SCR Ltd 🛛 🗮 Utilidades |           |
|                          |           |

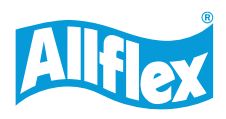

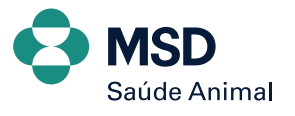

#### 8. Abra o aplicativo e selecione o bastão para fazer a conexão.

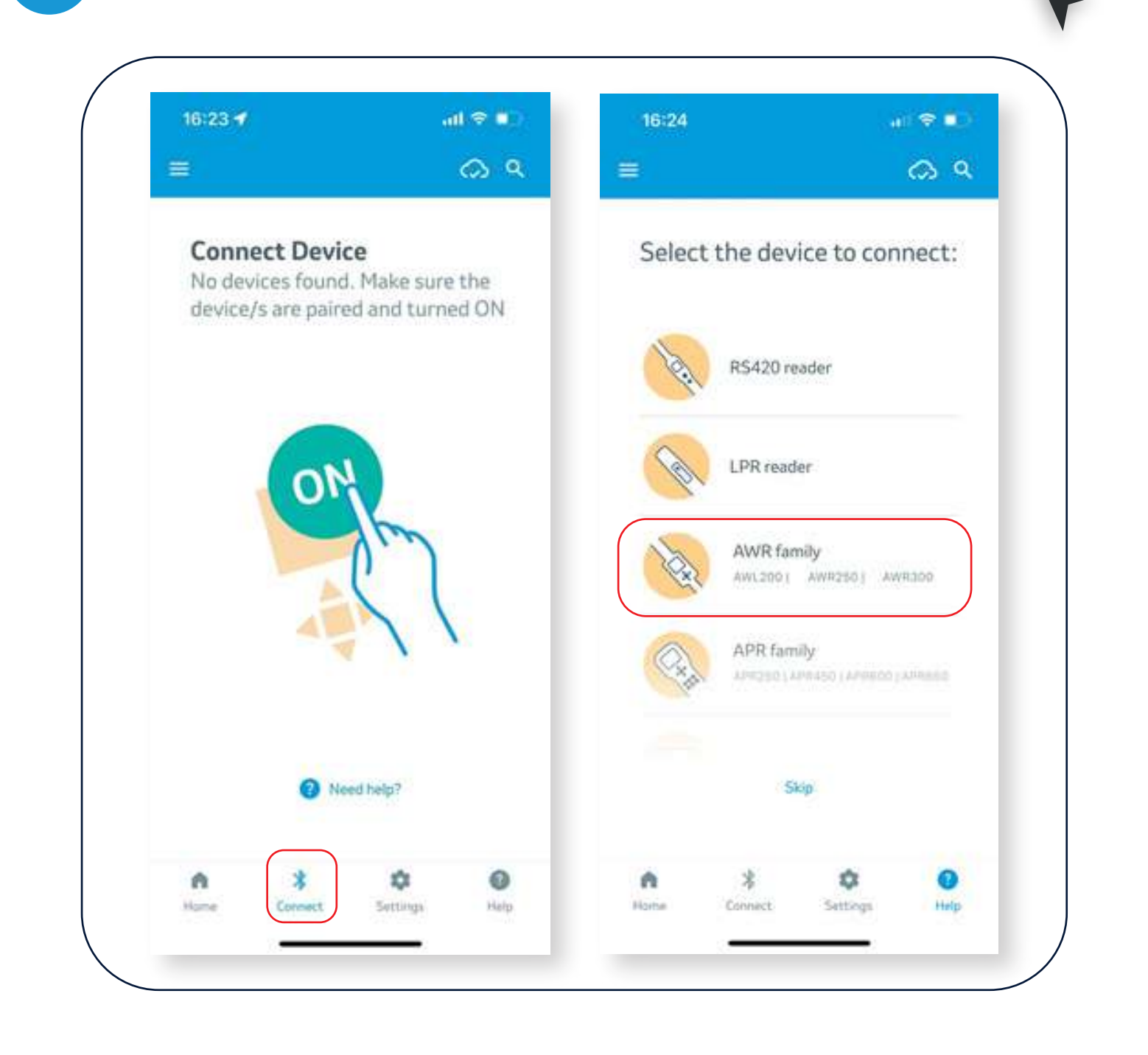

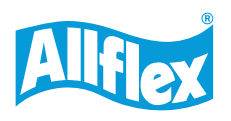

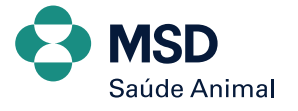

9. Feito isso, vamos criar uma lista dentro do aplicativo. Vá no símbolo de + e dê o nome para a lista, selecione BEEF e deixe marcado em azul apenas as informações EID, VID e WEIGHT. Terminado, clique no V.

| App Store | -                                               | *          | < App Store      |             |
|-----------|-------------------------------------------------|------------|------------------|-------------|
|           |                                                 | ୍ଦ୍ର ବ     | <u></u>          | \$<br>\$    |
| My Lis    | sts                                             | 1          | Add New List     | ţ           |
| E         | List_24_Jan_2024_15_<br>Jan 24, 2024   04;08 PM | _51<br>4   | List_24_Jan_2024 | 4_16_45_23  |
| E         | List_24_Jan_2024_15_<br>Jan 24, 2024   03:50 PM | _ <b>4</b> | Select Species:  | <b>†</b> 5  |
| E         | List_24_Jan_2024_15_<br>Jan 24, 2024   03:47 PM | _4<br>1    | Beef Dairy       | Sheep Swine |
| T         | teste 3<br>Jan 15, 2024   11:54 AM              | ,          | Select Fields:   | Customize   |
| T         | teste 2<br>Jan 15, 2024   11:51 AM              | 2          | TST/TSUID        | Weight      |
| T         | <b>teste</b><br>Jan 15, 2024   11:4, 1M         | 2          |                  | 2           |
| •         | * + *                                           | 0          | n *              | >           |

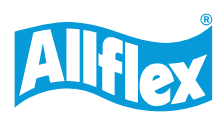

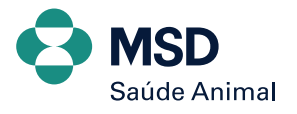

10. Depois de criada uma lista, vamos fazer a leitura dos brincos. Clique no símbolo do bastão e selecione INDIVIDUAL. Coloque o cursor em cima do campo EID e faça a leitura do brinco.

| 16:45<br>App Store                   | al 🗢 💶        | 16:08                                       | al 🗢 💷      |
|--------------------------------------|---------------|---------------------------------------------|-------------|
| ٤                                    | ୍             | <u>(</u>                                    | ର ବ         |
|                                      |               | Scan settings<br>Default values: ON         | 1           |
| List_24_Jan_2024_1                   | 6_45_23 :     | Animal Decend                               |             |
| Beef                                 |               | Animal Record                               |             |
| Last update: Jan 24, 2024   04:45 Pl | M 0           | In List_24_Jan_202<br>Jan 2 2024   04:08 PM | 24_15_51_32 |
|                                      |               | EID                                         |             |
|                                      | 7             | VID                                         |             |
|                                      | ,             | Weight                                      |             |
| No animals ye                        | t             |                                             |             |
| Select Group or<br>Individual Scan   | 2             |                                             |             |
| GROUP                                |               |                                             |             |
| • * 1                                | ¢ 0           | 1                                           | Next        |
| Home Connect 5                       | Settings Help |                                             |             |

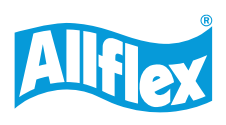

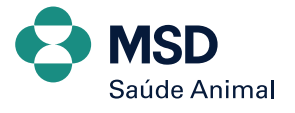

E pronto! Já pode fazer a leitura do brinco com preenchimento automático dos dados e pode clicar em V para finalizar ou NEXT para fazer a leitura do próximo animal, como no exemplo abaixo.

| <                                            | (~S Q        |  |
|----------------------------------------------|--------------|--|
| Scan settings<br>Default values: ON          | :            |  |
| Animal Record                                | Ĺ            |  |
| In List_24_Jan_20<br>Jan 24, 2024   04:08 PM | 024_15_51_32 |  |
| eid<br>982000457925751                       |              |  |
| 25751                                        |              |  |
| Weight                                       |              |  |
|                                              |              |  |
|                                              |              |  |
|                                              |              |  |
| 1                                            | Next         |  |

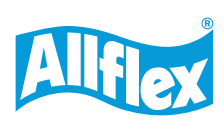

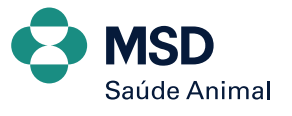

### **AWR250** LEITOR BASTÃO PORTÁTIL TECLADO VIRTUAL

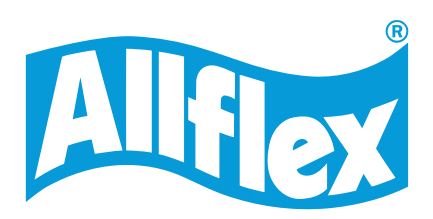

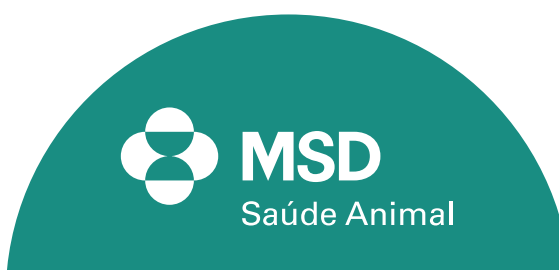